## TUTORIAL MENGGANTI NAMA AKUN GOOGLE

1. Silahkan dibuka kembali aplikasi Google Classroom. Kemudian Klik Inisial huruf di kanan atas.

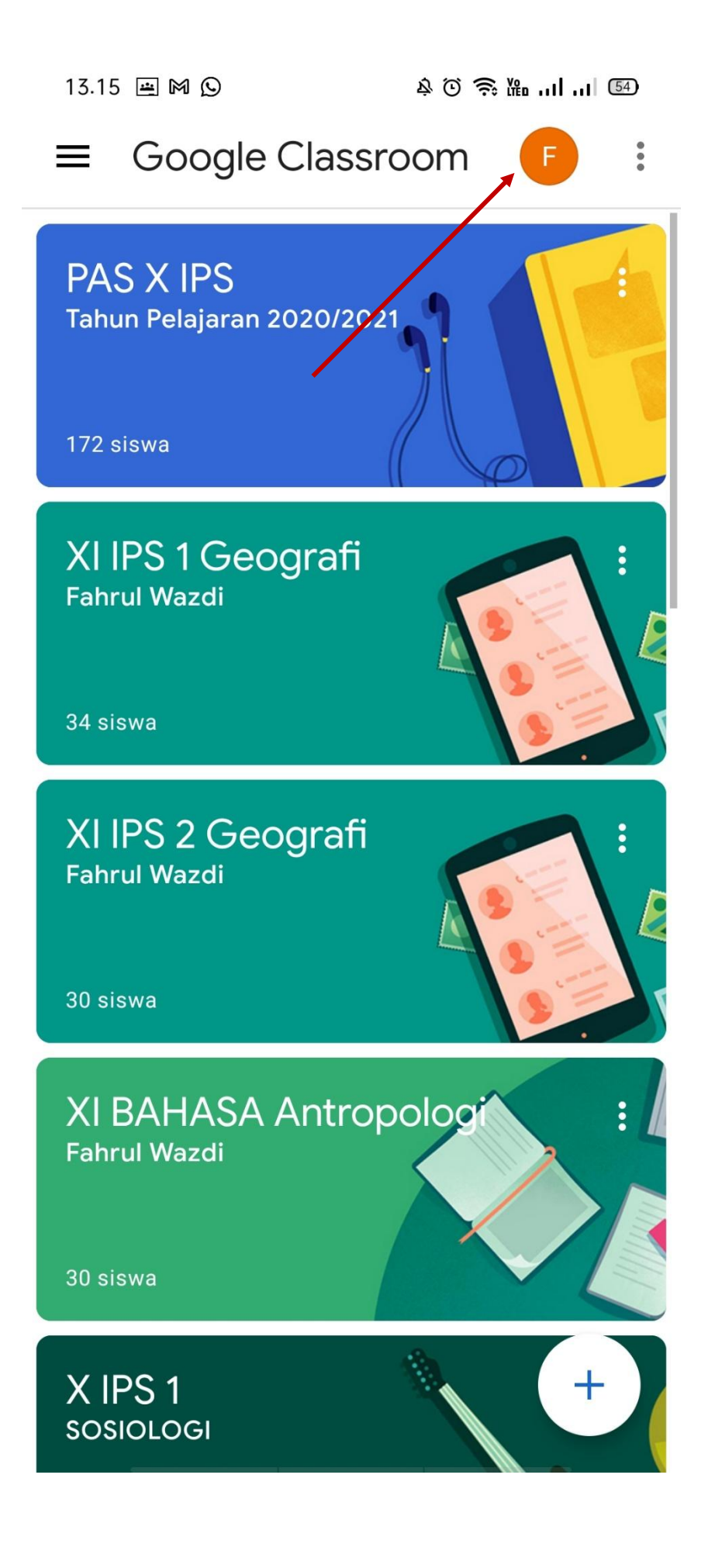

2. Setelah diklik, maka akan muncul tampilan seperti ini. Selanjutnya pilih "Kelola Akun Google Anda"

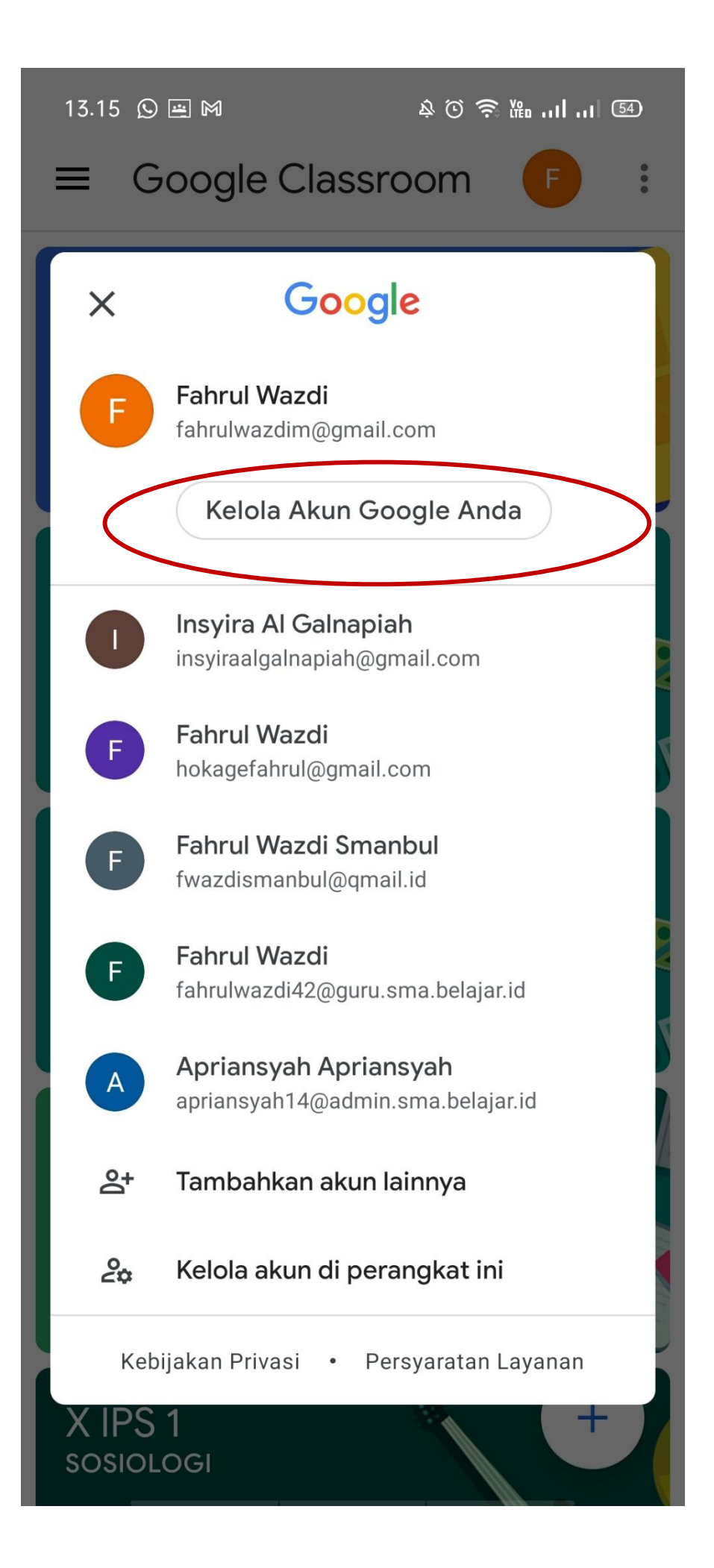

## 3. Pilih Info Pribadi dan klik Nama

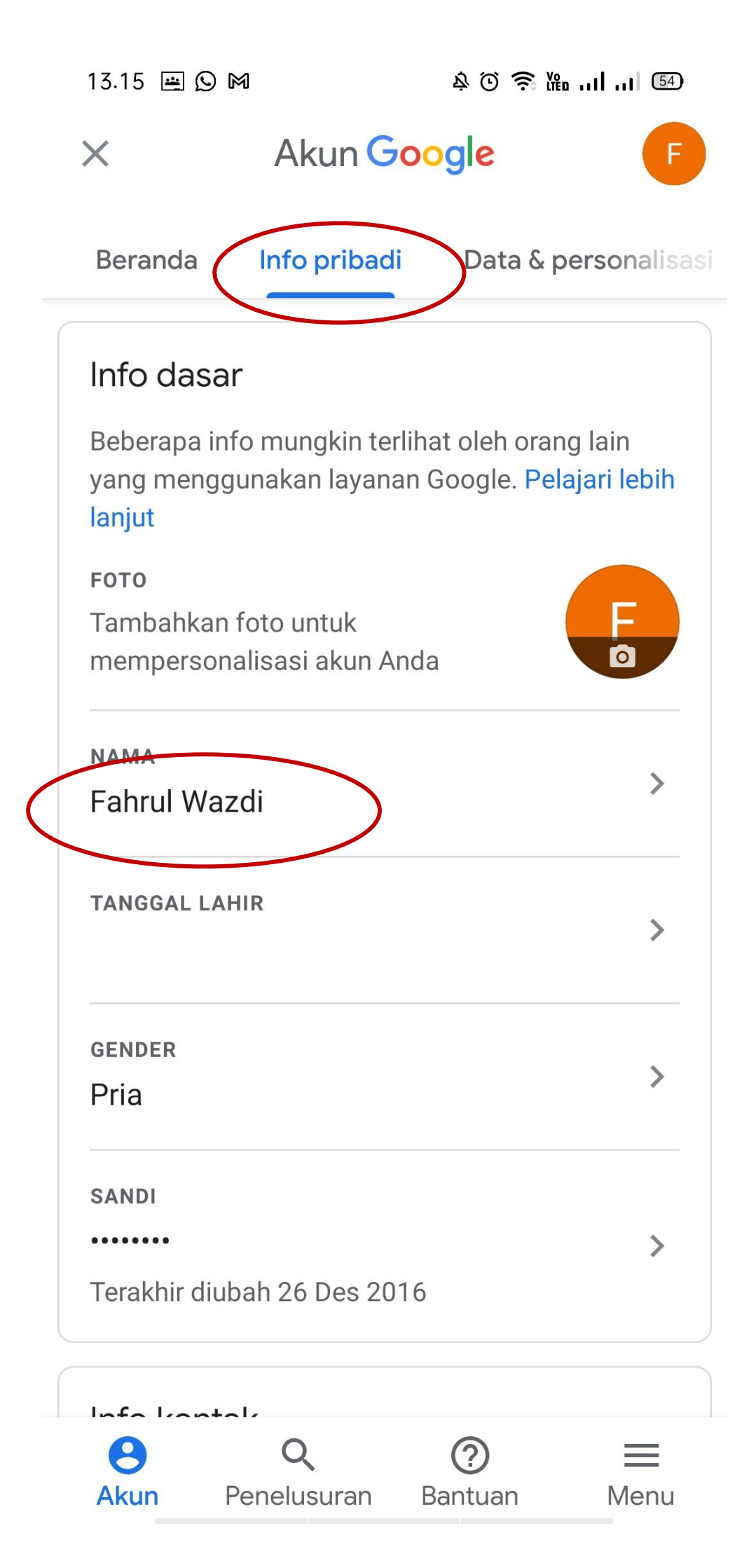

- 4. Selanjutnya ubah Nama Depan dengan Nama Lengkap Kalian dan Nama Belakang dengan Kelas Kalian.
- 5. Setelah itu tinggal klik "Simpan"

| 13.44 🗘 🎮 😐 🗆 •                                                       | À O 📚 🖁 ''I ''I 💷                    |
|-----------------------------------------------------------------------|--------------------------------------|
| ← Akun <mark>Goog</mark> l                                            | e f                                  |
| Nama                                                                  |                                      |
| Perubahan nama akan diter<br>Google Anda. <mark>Pelajari lebih</mark> | apkan di Akun<br><mark>Ianjut</mark> |
| GANTI NAMA                                                            |                                      |
| – Nama Depan – – – – – – – – – – – – – – – – – – –                    |                                      |
| <ul> <li>Nama Belakang</li> <li>X PSP 1</li> </ul>                    |                                      |

## Orang yang dapat melihat nama Anda

Siapa saja dapat melihat info ini saat berkomunikasi dengan Anda atau melihat konten yang Anda buat di layanan Google. Pelajari lebih lanjut

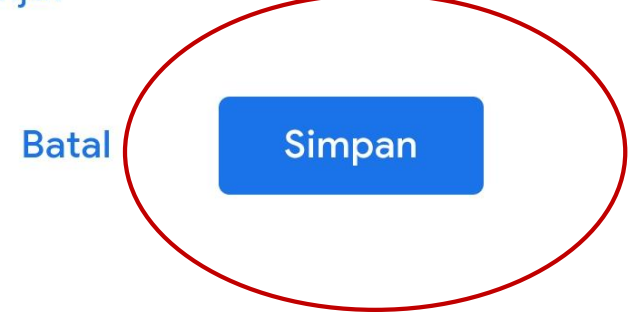